# DOKUMENTATION

Datum Version Status SLUTLIG 2021-01-19 1.1

FÖR DIG SOM SKÖTER TEKNIKEN OCH INSTALLERAR

# Tekniken i Pedago lön 2.20.4.x

December 2020

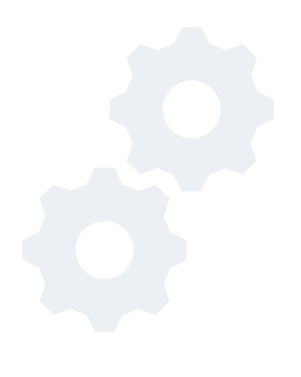

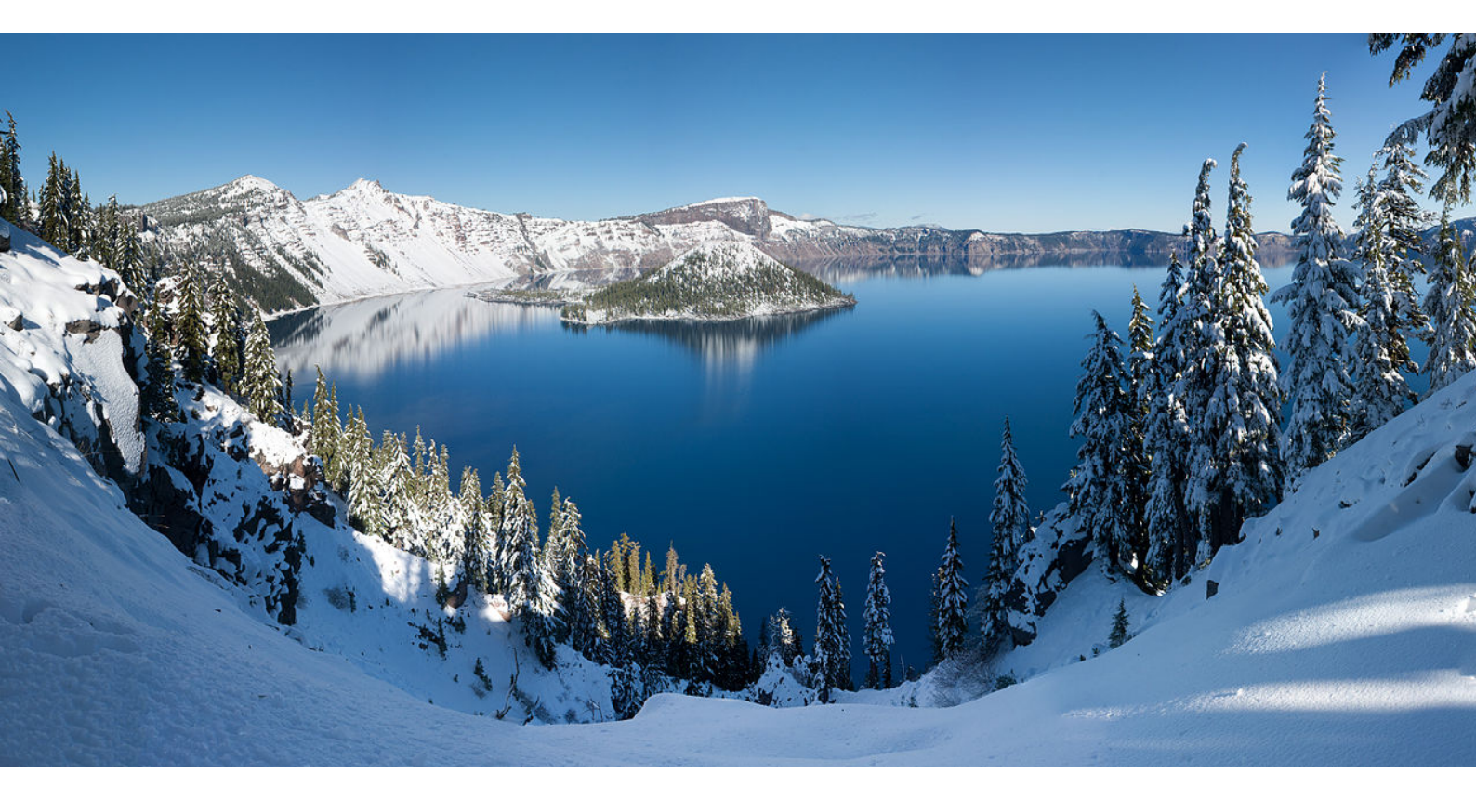

# INNEHÅLL

| Upp | odater | ing och installation3                                 |
|-----|--------|-------------------------------------------------------|
| 1   | Uppd   | latering till Pedago lön 2.20.4.x                     |
|     | 1.1    | När uppdateringen bör ske                             |
|     | 1.2    | Kontrollera från vilken version du uppdaterar3        |
|     | 1.3    | Uppdatering av databasen4                             |
|     | 1.4    | Kontrollera att mappen Reports.tmp är tom4            |
|     | 1.5    | Ladda ned filen före du kör den4                      |
|     | 1.6    | Installera uppdateringen5                             |
|     | 1.7    | Databasmotorer10                                      |
|     | 1.8    | Uppdatering av databasen10                            |
|     | 1.9    | Speciellt för förmånsbetalare10                       |
|     | 1.10   | Datumformat11                                         |
| 2   | Känd   | a problem och saker att tänka på12                    |
|     | 2.1    | Upplägg av ett nytt företag12                         |
|     | 2.2    | Onlinehjälpen då programmet körs från nätverksenhet12 |
|     | 2.3    | Flytta Systemdatabasen LPSYS.MDB12                    |
|     | 2.4    | Rapportverktyget Crystal Reports runtime12            |
|     | 2.5    | Installation under Windows 8.x/1014                   |
|     | 2.6    | Kör installationen som Administratör14                |
|     | 2.7    | Saknad u25cal.dll eller u25C128.dll14                 |
|     | 2.8    | Datakällor läggs upp automatiskt15                    |
| 3   | Omir   | nstallation, datorbyte och liknande16                 |
|     | 3.1    | Säkerhetskopiering16                                  |
|     | 3.2    | Installation16                                        |
|     | 3.3    | Återställ från säkerhetskopior21                      |
|     | 3.4    | Databaskopplingar22                                   |
|     | 3.5    | Om du sänder lönespecifikationer per e-post23         |
| 4   | Övrig  | yt 23                                                 |
|     | 4.1    | Utvecklingsmiljön för Pedago lön23                    |

# Uppdatering och installation

Vi är tacksamma om du tar dig tid att läsa detta dokument och även tillhörande bitar i handboken som du kan ladda ner från Pedagos supportsida: http://www.pedago.fi/pa/index.html (handboken finns även i hjälpsystemet i Pedago lön).

Behöver du hjälp med uppdateringen ber vi dig ta kontakt med vår support för en personlig genomgång.

Vi på Pedago arbetar hela tiden på att göra vår information bättre. Har du frågor eller synpunkter på detta dokument önskar vi att du hör av dig till support@pedago.fi eller ringer +358 18 12060.

# 1 Uppdatering till Pedago lön 2.20.4.x

#### 1.1 När uppdateringen bör ske

Du bör uppdatera till version 2.20.4 när du och dina löneräknare har passligt. Vänligen be dem läsa igenom dokumentationen över de förändringar vi gjort och planera in en lämplig tidpunkt för uppdatering.

Före du uppdaterar:

- Glöm inte att ta en säkerhetskopia av databasen före du uppdaterar!
- Filerna ligger vanligtvis i programmappen C:\Program\Pedago.
- Kör du MS SQL Server använder du SQL Servers administrationsverktyg för att köra backup.
- Använder ni kryptering vid utskick av lönespecar som pdf via e-post så bör ni notera att från och med version 2.40.4.x använder vi Apaches PDFBox som krypteringsverktyg. Denna installeras automatiskt under underkatalogen "Tools". Apaches PDFBox kräver att Java är installerat.

#### 1.2 Kontrollera från vilken version du uppdaterar

Vi rekommenderar att alla installationer uppdateras minst en gång i samband med årsskiften.

Denna versionsuppdatering kräver databasförändringar. Se nedan.

# 1.3 Uppdatering av databasen

För att uppdatera databasen kan du antingen logga in i programmet som 'sa' eller köra scriptet update2104.sql som finns i mappen "sql" under installationsmappen. Körningen måste ske inloggad som "sa". Detta är för att nya tabeller och kolumner i databasen skall få rätt ägare.

- Notera att scripten enbart uppdaterar från **senaste** versionen. Uppdaterar du från tex 2.20.0 måste du köra scripten från 2.20.1 och 2.20.2 i rätt ordning.
- Vi rekommenderar även att du kör senaste versionen av MS SQL Native client eller Microsoft® ODBC Driver xx.x for SQL Server, och inte den gamla "SQL Server" drivrutinen.

# 1.4 Kontrollera att mappen Reports.tmp är tom

Under Pedago löns installationsmapp finns en mapp som heter Reports.tmp. Denna används vid installation så att rapportfilerna först kopieras dit, varefter de flyttas till sin vanliga plats, Reports.

- Pedago lön installeras vanligtvis under Windows programmapp. Mappen i fråga heter då C:\Program\Pedago (32-bit) eller C:\Program Files (x86\Pedago (64-bit).
- Har den förra installationen inte förlöpt normalt kan där finnas filer kvar.
  Radera i så fall dessa före du startar installationsprogrammet.

## 1.5 Ladda ned filen före du kör den

Ladda ner programfilen (1p2204\_setup.exe) från Pedagos webbplats.

http://www.pedago.fi/pa/index.html

#### För webbläsare annan än Internet Explorer, exempelvis Chrome

Eftersom inkomstregistret fungerar bäst med Chrome rekommenderar vi att du använder den.

Ladda ner filen till lämplig mapp på din dator. Det kan vara till "Hämtade filer" eller annan plats du väljer.

|                  | Öppna<br>Öppna alltid filer av denna typ |
|------------------|------------------------------------------|
|                  | Visa i mapp                              |
|                  | Avbryt                                   |
| Ip2204_setup.exe | ~                                        |

#### Om du kör Internet Explorer

Webbläsaren Internet Explorer frågar om du vill *spara* eller *köra filen*. Välj alltid *"Spara"* eftersom du senare skall köra installationsfilen som administratör.

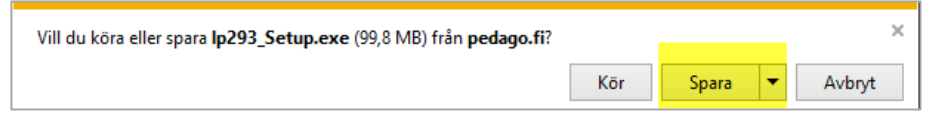

**OBS!** Skärmdumpen är från en äldre version av Pedago lön. Detta års installationsfil heter lp2204\_setup.exe

#### 1.6 Installera uppdateringen

#### 1.6.1 Kör installationen som Administratör

Detta är speciellt viktigt under Windows 8.x/10. Efter att du laddat ned installationsfilen så högerklickar du på denna och väljer "Kör som administratör".

| ∨ Idag (1)                                                                                                    |      |                                   |   |
|----------------------------------------------------------------------------------------------------|------|-----------------------------------|---|
| 🛎 lp2204_s                                                                                                    | etun | exe 25-11-2020 15:04              | 1 |
| V Förra må                                                                                                    |      | Öppna                             |   |
| Tona ma     □     □     □     □     □     □     □     □     □     □     □     □     □     □     □     □     □     □     □     □     □     □     □     □     □     □     □     □     □     □     □     □     □     □     □     □     □     □     □     □     □     □     □     □     □     □     □     □     □     □     □     □     □     □     □     □     □     □     □     □     □     □     □     □     □     □     □     □     □     □     □     □     □     □     □     □     □     □     □     □     □     □     □     □     □     □     □     □     □     □     □     □     □     □     □     □     □     □     □     □     □     □     □     □     □     □     □     □     □     □     □     □     □     □     □     □     □     □     □     □     □     □     □     □     □     □     □     □     □     □     □     □     □     □     □     □     □     □     □     □     □     □     □     □     □     □     □     □     □     □     □     □     □     □     □     □     □     □     □     □     □     □     □     □     □     □     □     □     □     □     □     □     □     □     □     □     □     □     □     □     □     □     □     □     □     □     □     □     □     □     □     □     □     □     □     □     □     □     □     □     □     □     □     □     □     □     □     □     □     □     □     □     □     □     □     □     □     □     □     □     □     □     □     □     □     □     □     □     □     □     □     □     □     □     □     □     □     □     □     □     □     □     □     □     □     □     □     □     □     □     □     □     □     □     □     □     □     □     □     □     □     □     □     □     □     □     □     □     □     □     □     □     □     □     □     □     □     □     □     □     □     □     □     □     □     □     □     □     □     □     □     □     □     □     □     □     □     □     □     □     □     □     □     □     □     □     □     □     □     □     □     □     □     □     □     □     □     □     □     □     □     □     □     □     □     □     □     □     □     □     □     □     □     □     □     □     □     □ | •    | Kör som administratör 🚽           |   |
| ip9052.c                                                                                                    |      | Felsök kompatibilitet             |   |
| 🛎 lp2203_\$                                                                                                    |      | Fäst nå Start                     |   |
| 🐻 Chrome                                                                                                    |      | Säkigenen med Misseseft Defender  |   |
|                                                                                                    |      | Sok igenom med Microsoft Derender |   |
|                                                                                                    | Ê    | Dela                              | L |

## 1.6.2 Om du får en säkerhetsvarning

Tyvärr kan Windows SmartScreen ibland varna. Klicka då på "Mera info".

| Wind                 | lows har skyddat datorn                                                                                  | ×   |
|----------------------|----------------------------------------------------------------------------------------------------|-----|
| Microsof<br>kõra app | t Defender SmartScreen förhindrade att en okänd app startades. /<br>ien kan innebära en risk för datorn. | Att |
| App:<br>Utgivare     | lp2204_setup.exe<br>Pedago Interaktiv Ab                                                                 |     |
|                      | Kör ändå Kör inte                                                                                        | •   |

Välj "kör ändå". Som du ser så visas "Verifierad utgivare" vilket betyder att filen verkligen kommer från oss.

| User Account Control                                                                     | ĸ |
|------------------------------------------------------------------------------------------|---|
| Tillåter du att den här appen får göra<br>ändringar på enheten?                          |   |
| 🕙 setup                                                                                  |   |
| Verifierad utgivare: Pedago Interaktiv Ab<br>Filens ursprung: Hårddisk på den här datorn |   |
| Visa mer information                                                                     |   |
| Ja Nej                                                                                   |   |

Klicka Ja.

## 1.6.3 Installera "för samtliga användare"

Då du får frågan om att installera "bara för dig" eller för "samtliga användare" välj då "samtliga användare". I annat fall lägger Windows filerna på underliga ställen.

## 1.6.4 Installation av .Net komponenter och säkerhetsuppdatering

Denna version av Pedago lön kräver att Microsofts .Net version 4.x och andra moduler är installerade. Är så ej fallet installeras de automatiskt:

| nstallerade på datorn. Klicka på Installera för |
|-------------------------------------------------|
|                                                 |
|                                                 |
|                                                 |
|                                                 |
|                                                 |
| Installera Avbryt                               |
|                                                 |

Eventuellt kan du vara tvungen att starta om installationen och/eller din dator efter detta. Symptom på att Net 4.x inte är installerad är att inget händer, alternativt ett felmeddelande då man klickar på programikonen.

Om inte klienten för SQL Server Native Client är installerad, kommer denna att installeras:

| 🛃 Microsoft SQL Server 20 | 08 Native Client Setup                                                                                                    | 2 |
|---------------------------|----------------------------------------------------------------------------------------------------|---|
|                           | Welcome to the Installation Wizard for SQL<br>Server 2008 Native Client<br>Setup helps you install, modify or remove SQL Server 2008<br>Native Client. To continue, click Next.<br>WARNING: This program is protected by copyright law and<br>international treaties. | 3 |
|                           | < Back Next > Cancel                                                                                                    |   |

License Agreement

CLIENT

Please read the following license agreement carefully.

# MICROSOFT SOFTWARE LICENSE TERMS MICROSOFT SQL SERVER 2008 NATIVE

< Back

These license terms are an agreement between Microsoft Corporation (or based on where you live, one of its affiliates) and you. Please read them. They apply to the software named above, which includes the media on which you received it, if any. The terms also apply to any Microsoft

I accept the terms in the license agreement

Next >

^

Cancel

| $\bigcirc$ I do not accept the terms in the license agree | ment |
|-----------------------------------------------------------|------|
|-----------------------------------------------------------|------|

| 🛃 Micro | osoft SQL Server 2008 Native Client Setup                          | ×      |
|---------|--------------------------------------------------------------------|--------|
| Regist  | tration Information                                                |        |
| The f   | following information will personalize your installation.          |        |
| Ente    | r your name and the name of your organization in the fields below. |        |
| Name    | 2:                                                                 |        |
| Ped     | ago                                                                |        |
| Com     | pany:                                                              |        |
|         |                                                                    |        |
|         |                                                                    |        |
|         |                                                                    |        |
|         |                                                                    |        |
|         |                                                                    |        |
|         | < Back Next >                                                      | Cancel |

Acceptera det förifyllda namnet eller mata in ett eget.

| 🕼 Microsoft SQL Server 2008 Native Client Setup                                                                     | ×                                                                          |
|----------------------------------------------------------------------------------------------------|----------------------------------------------------------------------------|
| Feature Selection<br>Select the program features you would like to install.                                         |                                                                            |
| Click an icon in the following list to change how a feature is<br>Client Components<br>SQL Server Native Client SDK | Installed.<br>Feature description<br>Microsoft SQL Server Native<br>Client |
| Installation path                                                                                                   | Browse Disk Cost Cancel                                                    |

## Klicka "Next"

| 🔀 Microsoft SQL Server 2008 Native Client Setup                                                         | ×      |
|----------------------------------------------------------------------------------------------------|--------|
| Ready to Install the Program                                                                            |        |
| Setup is ready to begin installation.                                                                   |        |
| Click Install to begin the installation.                                                                |        |
| If you want to review or change any of your installation settings, dick Back. Click Cano<br>exit Setup. | cel to |
|                                                                                                    |        |
|                                                                                                    |        |
|                                                                                                    |        |
|                                                                                                    |        |
| < Back Install Cano                                                                                     | :el    |

Klicka "Install"

| 🖟 Microso  | ft SQL Server 20                  | 008 Native Client Setup                                  |                       |                           |
|------------|-----------------------------------|----------------------------------------------------------|-----------------------|---------------------------|
| Installing | SQL Server 2                      | 008 Native Client                                        |                       |                           |
| The prog   | gram features yo                  | ou selected are being inst                               | alled.                | Cal.                      |
| 1          | Please wait wh<br>Client. This ma | nile the Installation Wizard<br>ay take several minutes. | d installs SQL Server | 2008 Native               |
|            | Status:                           |                                                          |                       |                           |
|            |                                   |                                                          |                       |                           |
|            |                                   |                                                          |                       |                           |
|            |                                   |                                                          |                       |                           |
|            |                                   |                                                          |                       |                           |
|            |                                   |                                                          |                       |                           |
|            |                                   |                                                          |                       |                           |
|            |                                   |                                                          |                       |                           |
|            |                                   | < Back                                                   | Next >                | Cancel                    |
|            |                                   |                                                          |                       |                           |
| Microsof   | ft SQL Server 20                  | 08 Native Client Setup                                   |                       | ×                         |
|            |                                   | Completing th<br>installation                            | e SQL Server 2        | 008 Native Client         |
|            |                                   | Setur has installed                                      | SOL Server 2008 Na    | ative Client successfully |
|            |                                   | Click Finish to exit.                                    | - SQL SCIVEI 2000 14  | suve chefte successfully. |
|            |                                   |                                                          |                       |                           |
|            |                                   |                                                          |                       |                           |
|            |                                   |                                                          |                       |                           |

# Klicka "Finish"

I vissa fall kan du få följande meddelande:

| Pedago L | ön - InstallShield Wizard                                                                                                    | $\times$ |
|----------|----------------------------------------------------------------------------------------------------|----------|
| ?        | Installationen av Microsoft Visual C++ 2017 Redistributable<br>Package (x86) verkar ha misslyckats. Vill du fortsätta<br>installationen? |          |
|          | Ja Nej                                                                                                    |          |

< Back

Det betyder helt enkelt att de filerna redan finns installerade. Klicka i så fall Ja för att fortsätta installationen.

Finish

Cancel

# 1.7 Databasmotorer

Alla de installationer av Pedago lön som gjorts under de senaste åren sker antingen på Microsofts SQL Server eller Expressversionen av SQL Server. Fullversionen kostar en del medan Express-versionen är gratis att ladda ner och använda.

Undantaget till SQL Server är de installationer som skett på Microsofts Jet/Access-databas som var ett av valen på 00-talet men som vi numera rekommenderar att byts ut till SQL istället. **Denna version stöder inte längre Access som databas**.

Löneprogrammet är inte resurskrävande så det kan köras på samma server som andra system (t ex ekonomisystem). Diskutera gärna detta med oss och/eller din tekniska personal om du har frågor.

Kontrollera i "Hjälp", "Om Pedago lön" ifall du inte vet vilken databas du kör mot.

| Om Pedago Lö                   | n                       | ×              |
|--------------------------------|-------------------------|----------------|
| Pedago Lön<br>Copyright (C) 19 | 98-2020                 | <u>ОК</u><br>О |
| Version                        | 2.20.4.2                | Test           |
| Kompilerad                     | Nov 25 2020 15:19:28    |                |
| Installerad i                  | C:\Prog\lp              |                |
| Driver                         | SQL Server              |                |
| Server                         | 10.0.20.100             |                |
| Databasnamn                    | Pedago_lp9052           |                |
| Databasversion                 | 14.00.3192              |                |
| Roll                           | Admin                   |                |
| Adress                         | 10.0.20.141             |                |
| Support                        | http://www.pedago.fi/pa | <b>_</b>       |

Texten efter "Driver" visar att detta är SQL Server.

# 1.8 Uppdatering av databasen

Denna version kräver uppdatering av databasen. För att uppdatera databasen kan du antingen logga in i programmet som 'sa' eller köra scriptet update2104.sql som finns i mappen "sql" under installationsmappen. Körningen måste ske inloggad som "sa". Detta är för att nya tabeller och kolumner i databasen skall få rätt ägare.

# 1.9 Speciellt för förmånsbetalare

Notera att det finns en färdig SQL-fil med alla förekommande inkomstslag i katalogen sql efter att du installerat uppdateringen. Du kan sedan läsa in denna med funktionen "Kör SQL fil, under verktyg". Filen heter Katre\_formaner.sql.

# 1.10 Datumformat

Vi rekommenderar att du följer internationell standard (ISO 8601) som stipulerar att årtal anges som 2019-11-17. ISO 8601 är även nationell standard i de flesta europeiska länder. Löneprogrammet i sig är dock "datumagnostiskt" och presenterar datum på det sätt du angett i Windows landinställningar. Vi rekommenderar dock att man använder antingen yyyy–MM–dd eller dd.MM.yyyy som format.

# 2 Kända problem och saker att tänka på

Under denna rubrik samlar vi sådana problem som dykt upp med de lösningar vi föreslår.

# 2.1 Upplägg av ett nytt företag

Notera att den användare som anges i "Ge rättigheter till" måste finnas i SQL server. Den får heller inte vara 'sa'. Finns denna användare inte, eller är 'sa', kommer visserligen den nya databasen att skapas, men ingen post kommer att läggas upp i företagsregistret. Detta kan dock göras manuellt.

• Notera även att du skall ha "SQL Server Native Client", "Microsoft ODBC Driver 17 for SQL Server" eller "Microsoft ODBC Driver 13.1 for SQL Server" installerad.

# 2.2 Onlinehjälpen då programmet körs från nätverksenhet

Kör du programmet från en nätverksenhet (till skillnad från en lokal enhet C: \) så kommer onlinehjälpen (F1) att visa ett tomt fönster. Orsaken är en säkerhetsinställning i Windows.

• För att ändra denna inställning kör du filen AllowHTMLHelp.reg som finns i mappen "Tools" under löneprogramsmappen.

# 2.3 Flytta Systemdatabasen LPSYS.MDB

Om du inte redan flyttat lpsys.mdb till en skrivbar mapp så rekommenderar vi att du gör det, förslagsvis ProgramData\Pedago. Från och med version 2.20 gör installationsprogrammet detta för alla nya installationer. För att flytta filen manuellt i en befintlig installation gör du följande:

- Skapa en ny mapp med namnet Pedago under C:\ProgramData (detta ger sökvägen C:\ProgramData\Pedago).
- Flytta filen lpsys.mdb till den nya mappen.
- Editera filen lpsys.dsn i programmappen och ändra raden: DBQ=lpsys.mdb till DBQ=C:\ProgramData\Pedago\lpsys.mdb
- Gå därefter in i utforskaren och ge berörda användarna skrivrättigheter till filen lpsys.mdb i C:\ProgramFiles\Pedago.

# 2.4 Rapportverktyget Crystal Reports runtime

OBERVERA! Pedago lön kräver Crystal Reports runtime 25 eller senare (13\_0\_25). Om du inte uppdaterar Crystal Runtime leder det till att programmet fungerar i övrigt **men kraschar då du tar utskrifter!** 

Installationsprogrammet installerar automatiskt senaste versionen, vilken är sp29.

Om du inte använder installationsprogrammet, utan kopierar programfilerna manuellt, bör du notera att kravet är version 13 sp25 (13\_0\_25), eller senare av Crystal Reports. Runtime-filer kan laddas ned separat via vår hemsida.

#### Uppdatering (efter publicering av denna guide)

VARNING! Det har visat sig att det finns ett problem vid uppgradering på grund av en omnumrering av versioner i Crystal Reports SP25 och senare. Detta är utom vår kontroll och måste därför åtgärdas via en "fix". Se mera om detta nedan.

Om man uppdaterat från SP25 till exempelvis SP29 kan man få följande felmeddelande vid utskrifter:

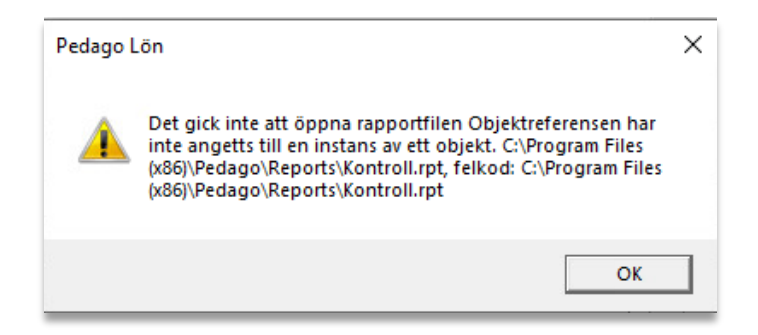

#### Detta korrigerar du i så fall på följande sätt

- Ladda ned vårt fixprogram från http://www.pedago.fi/pa/FixaCrystal.exe och kör det.
- 2. Gå sedan in i "Appar och funktioner".

| Appar och funktioner                                                                                            |                                                 |  |  |  |
|----------------------------------------------------------------------------------------------------|-------------------------------------------------|--|--|--|
| Valfria funktioner                                                                                              |                                                 |  |  |  |
| Alias för appkörning                                                                                            |                                                 |  |  |  |
| Sök, sortera och filtrera efter enhet. Om du vill avinstallera eller flytta en<br>app markerar du den i listan. |                                                 |  |  |  |
| pedago                                                                                                    | Q                                               |  |  |  |
| Sortera efter: Namn $ \smallsetminus $                                                                          | Filtrera efter: Alla enheter $ \smallsetminus $ |  |  |  |
| 1 app hittades                                                                                                  |                                                 |  |  |  |
| Pedago Lön                                                                                                    | 236 MB<br>30-10-2020                            |  |  |  |
| 2.20.3                                                                                                    |                                                 |  |  |  |
|                                                                                                    | Ändra Avinstallera                              |  |  |  |
|                                                                                                    |                                                 |  |  |  |

- 3. Leta fram Pedago Lön, markera, välj Ändra och sedan Reparera.
- 4. Kontrollera därefter att utskrifterna fungerar i Pedago lön.

#### 2.4.1 Crystal Reports stöd av olika Windows-versioner

Notera att Crystal Reports SP21 och senare inte stöder Windows 2003!

De versioner som stöds är:

- Windows 7 SP1
- Windows 8
- Windows 8.1
- Windows 10
- Windows 2008 Server SP2
- Windows 2008 Server R2
- Windows Server 2012
- Windows Server 2012 R2
- Windows Server 2016

# 2.5 Installation under Windows 8.x/10

Installationsrutinen är nu skapad med InstallShield 2018 R2 och skall fungera klanderfritt. Vi testar numera enbart med Windows 10, men det skall fungera även på Windows 7.

Installationsfilen är numera signerad med certifikat.

# 2.6 Kör installationen som Administratör

Detta är speciellt viktigt under Vista/Windows 8/10.

# 2.7 Saknad u25cal.dll eller u25C128.dll

Följande fel borde inte uppstå med den nya versionen av Crystal Reports, men vi väljer att dokumentera det ändå.

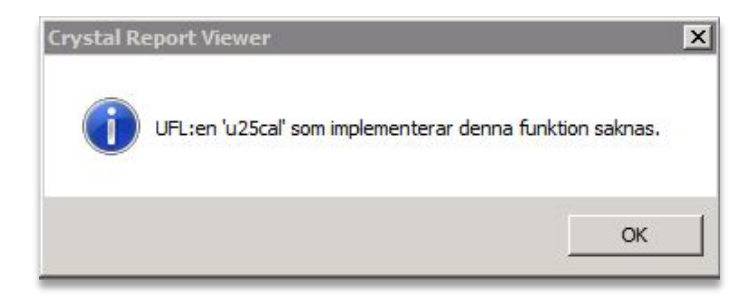

Filen u25cal.dll och u25C128.dll är tillägg till Crystal Reports som vi skrivit för att hantera vissa kalenderspecifika funktioner såsom streckkoder, födelsedatum och ålder beräknat från signum. Installationsprogrammet lägger denna fil på rätt ställe, vilket är [Program]\SAP BusinessObjects\Crystal Reports for .NET Framework 4.0\Common\SAP BusinessObjects Enterprise XI 4.0\win32\_x86.

• Om Crystal Reports uppgraderas kan dessa filer behöva flyttas manuellt.

## 2.8 Datakällor läggs upp automatiskt

Notera att .NET-versionen av Crystal Reports kräver att det finns en datakälla för varje anslutning.

Av denna orsak skapas en sådan för varje företag av Pedago lön:

| 15 | ODBC - Adr                | ninistrera da                 | takälla (32                    | bitar)                 |                    |                            |                   |                       |                    |                           |                   |        | × |
|----|---------------------------|-------------------------------|--------------------------------|------------------------|--------------------|----------------------------|-------------------|-----------------------|--------------------|---------------------------|-------------------|--------|---|
| A  | nvändar-DSN               | System-DSN                    | Fil-DSN                        | Drivruti               | ner                | Spåming                    | Anslu             | tningspoo             | Ining              | Om                        |                   |        |   |
|    | Datakällor för a          | nvändare:                     |                                |                        |                    |                            |                   |                       |                    |                           |                   |        |   |
|    | Namn                      |                               | Plattform                      |                        | Drivn              | utin                       |                   |                       | ^                  | I                         | .ägg till         |        |   |
|    | Pedago_Acc                | ess_lp0003                    | 32-bitarsvers                  | ionen                  | Micro              | soft Acces                 | s Drive           | er (*.mdb)            |                    |                           | Tabat             |        |   |
|    | Pedago_Acc<br>Pedago_lp00 | ess_ip0099                    | 32-bitarsvers<br>32/64 bitar   | lionen                 | SQL                | soπ Acces<br>Server Nat    | ive Clie          | er (mab)<br>ent 11.0  |                    |                           | Ta Dort           |        | - |
|    | Pedago_MSS                | GQL_lp1001                    | 32/64 bitar                    |                        | SQL                | Server                     |                   |                       |                    | Ko                        | nfigurera         |        |   |
|    | Pedago_MSS                | SQL_lp1002                    | 32/64 bitar                    |                        | SQL                | Server                     |                   |                       |                    |                           |                   |        |   |
|    | Pedago_MSS                | SQL_lp1012                    | 32/64 bitar                    |                        | SQL                | Server                     |                   |                       |                    |                           |                   |        |   |
|    | Pedago_MSS                | GQL_lp1013                    | 32/64 bitar                    |                        | SQL                | Server                     |                   |                       |                    |                           |                   |        |   |
|    | Pedago_MSS                | GQL_lp1098                    | 32/64 bitar                    |                        | SQL                | Server                     |                   |                       |                    |                           |                   |        |   |
|    | Pedago MSS                | GQL lp1099                    | 32/64 bitar                    |                        | SQL                | Server                     |                   |                       | ~                  |                           |                   |        |   |
|    | <                         |                               |                                |                        |                    |                            |                   | >                     |                    |                           |                   |        |   |
|    | En<br>Dat                 | ODBC-datakä<br>akällorför anv | illa för anvär<br>vändare är b | ndare lag<br>ara synli | ırar inf<br>ga för | formation o<br>r dig och k | om hur<br>an bara | du anslut<br>a använd | er till o<br>as på | den angivna<br>den här da | a datapro<br>tom. | videm. |   |
|    |                           |                               |                                |                        | C                  | ОК                         |                   | Avbryt                |                    | Verkstä                   |                   | Hjälp  |   |

Namnet skapas som Pedago\_Databastyp\_lp<nummer>.

I exemplet ovan har företagskoderna 1 och 99 accessdatabaser, medan 2 och 1200 är SQL Serverdatabaser. Eftersom Pedago lön och Crystal Reports är 32bitarsprogram så skapas dessa som 32-bitarsanslutningar. Om du kör på 64bitars Windows 7 måste du använda 32-bitars-versionen av ODBC för att administrera. Denna hittar du som odbcad32.exe under C:\Windows\SysWOW64.

• Notera att dessa datakällor läggs upp ifall de inte redan finns. Om du flyttar en accessdatabas eller byter servernamn på en SQL-server så kommer dessa ej att uppdateras. Enklast är då att helt enkelt radera dem och låta Pedago lön skapa dessa på nytt.

# 3 Ominstallation, datorbyte och liknande

Vid en ominstallation, t ex om du byter dator, är det några saker du bör kontrollera. Välj "Hjälp", "Om Pedago lön" i menyraden:

| Om Pedago Lö                    | n                       | ×              |
|---------------------------------|-------------------------|----------------|
| Pedago Lön<br>Copyright (C) 19: | 38-2020                 | <u>ОК</u><br>О |
| Version                         | 2.20.4.2                | Test           |
| Kompilerad                      | Nov 25 2020 15:19:28    |                |
| Installerad i                   | C:\Prog\lp              |                |
| Driver                          | SQL Server              |                |
| Server                          | 10.0.20.100             |                |
| Databasnamn                     | Pedago_lp9052           |                |
| Databasversion                  | 14.00.3192              |                |
| Roll                            | Admin                   |                |
| Adress                          | 10.0.20.141             |                |
| Support                         | http://www.pedago.fi/pa | •              |

Notera versionsnumret (här 2.20.4.2) och installationsmapp (oftast
 C:\Program\Pedago). Notera även vilken databas du har. I detta fall står det "Microsoft Access" vilket betyder att din databas ligger i filer på datorn.

# 3.1 Säkerhetskopiering

#### 3.1.1 Ta en säkerhetskopia av mappen ovan

- Ta en kopia av de registernycklar som Pedago lön skapar. I dessa ligger flyktigt data som fönsterstorlekar och positioner, men även sådant som inställningar i vissa menyer, t ex "enter för nästa fält".
- Starta Regedit (Start, Kör regedit) och navigera dig fram till HKCU\Software\Pedago lön
- Välj Arkiv, Exportera.
- Lägg filen någonstans där du kan hitta den.

#### 3.2 Installation

Själva installationsproceduren är densamma oberoende av om det är en nyinstallation eller ominstallation. Du använder det installationsprogram du fått vid leverans, eller laddar ned den senaste versionen från www.pedago.fi/pa. Starta sedan installationsprogrammet, inloggad som en användare med administratörsrättigheter:

Installationsprogrammet kontrollerar först om vissa nödvändiga komponenter och servicepacks är installerade och installerar vid behov dessa:

| Pedag | o L | ön - InstallShield Wizard                                                                                                    |
|-------|-----|----------------------------------------------------------------------------------------------------|
| بح    |     | Pedago Lön kräver att följande objekt är installerade på datorn. Klicka på Installera för<br>att påbörja installationen av dem. |
| Stat  | tus | Förutsättning                                                                                                    |
| Vän   | tar | Microsoft Visual C++ 2015 Update 3 Redistributable Package (x86)                                                                |
|       |     |                                                                                                    |
|       |     |                                                                                                    |
|       |     |                                                                                                    |
|       |     |                                                                                                    |
|       |     |                                                                                                    |
|       |     |                                                                                                    |
|       |     |                                                                                                    |
|       |     | Installera Avbryt                                                                                                    |

| Pedago Lön - InstallShield Wizard |                                                                                                 |  |  |
|-----------------------------------|-------------------------------------------------------------------------------------------------|--|--|
|                                   | Förbereder installation av                                                                      |  |  |
|                                   | Pedago Lön startar InstallShield Wizard som kommer att leda<br>dig genom installationen. Vänta. |  |  |
|                                   | Extraherar: Pedago Lön.msi                                                                      |  |  |
|                                   |                                                                                                 |  |  |
|                                   | Avbryt                                                                                          |  |  |

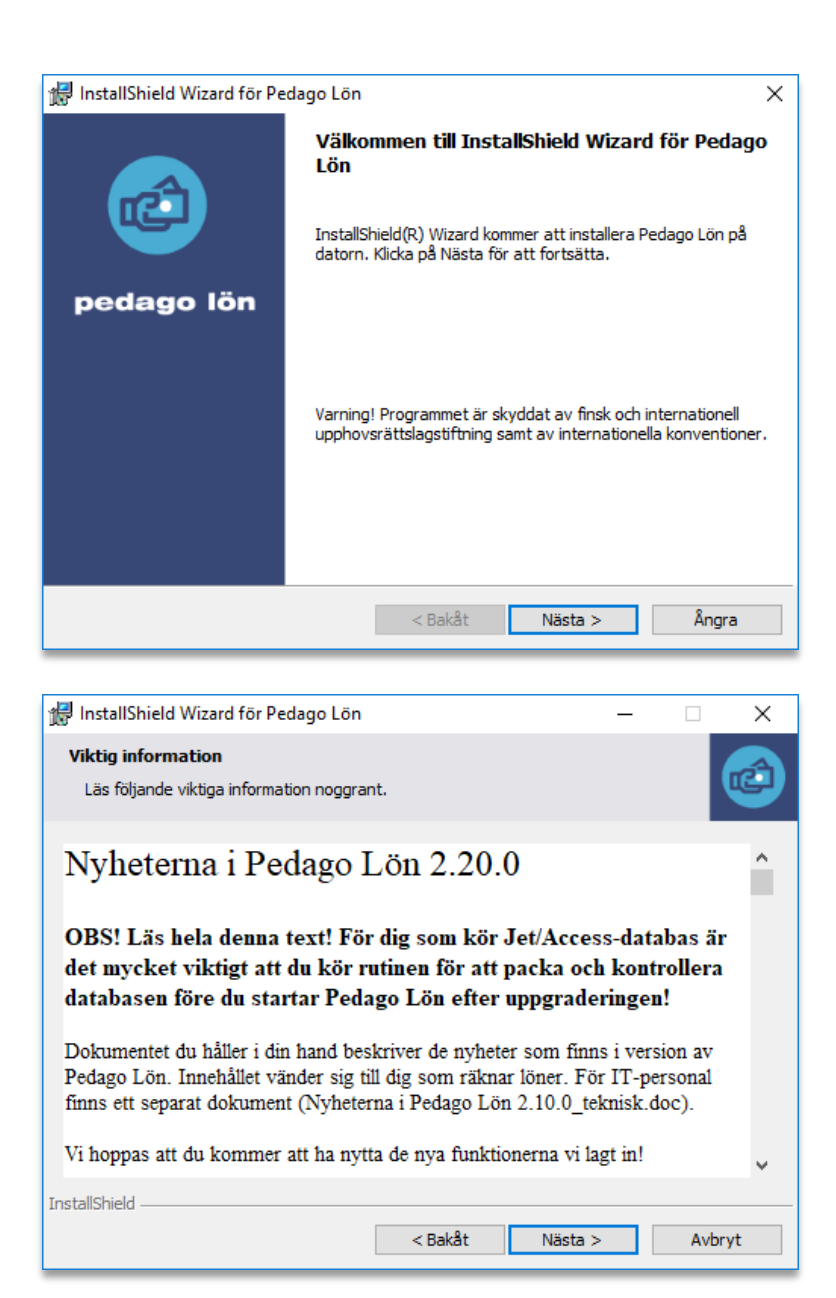

Ominstallerar du Pedago lön, och vill ha programmet i en annan mapp än standardmappen, ändrar du här:

| 🖟 InstallSh                      | nield Wizard för Pedago Lön                                                                    | ×     |
|----------------------------------|------------------------------------------------------------------------------------------------|-------|
| Målmapp<br>Klicka på<br>i en ann | p<br>§ Nästa för att installera i den här mappen eller klicka Byt för att installe<br>an mapp. | era 🙋 |
| Þ                                | Installera Pedago Lön i:<br>C:\Program Files (x86)\Pedago\                                     | Byt   |
|                                  |                                                                                                |       |
|                                  |                                                                                                |       |
| InstallShield -                  |                                                                                                |       |
|                                  | < Bakåt Nästa >                                                                                | Ångra |

# Välj "Normal":

| 🖟 InstallShield W                                                                  | Vizard för Pedago Lön                                                                                                  | ×  |  |  |
|------------------------------------------------------------------------------------|----------------------------------------------------------------------------------------------------|----|--|--|
| Installationstyp       Välj den typ av installation som bäst motsvarar dina behov. |                                                                                                    |    |  |  |
| Välj installation                                                                  | nstyp.                                                                                                    |    |  |  |
| Normal                                                                             | Samtliga programfunktioner installeras (Kräver mest diskutrymme).                                                      |    |  |  |
| O Minimal                                                                          | Minimalt antal alternativ kommer att installeras                                                                       |    |  |  |
| O Anpassad                                                                         | Välj vilka programfunktioner du vill installera och var de ska<br>installeras. Rekommenderas för avancerade användare. |    |  |  |
| InstallShield                                                                      | < Bakåt Nästa > Ång                                                                                                    | ra |  |  |

# Välj "samtliga användare":

| 🔬 InstallShi            |                                                    |                      |                       |            |
|-------------------------|----------------------------------------------------|----------------------|-----------------------|------------|
| 100                     | eld Wizard för Pedago Lön                          |                      |                       | ×          |
| Klar att ir             | stallera programmet                                |                      |                       |            |
| Program                 | met kan nu installeras.                            |                      |                       |            |
|                         |                                                    |                      |                       |            |
| Klicka på<br>avsluta ir | Bakåt om du vill granska eller ä<br>Istallationen. | ändra någon inställr | ning. Klicka på Avbry | /t för att |
| Installera              | a programmet för:                                  |                      |                       |            |
|                         | Någon som använd                                   | der datorn (samtliga | a användare)          |            |
|                         | Endast mig (an                                     | ders.gustafsson@p    | oedago.fi)            |            |
|                         |                                                    |                      |                       |            |
|                         |                                                    |                      |                       |            |
|                         |                                                    |                      |                       |            |
| InstallShield           |                                                    |                      |                       |            |
| tristalisriielu -       |                                                    | < Bakåt              | Installera            | Ångra      |
|                         |                                                    | Conat                | Installer a           | Angra      |
|                         |                                                    |                      |                       |            |
| 🖟 InstallSh             | eld Wizard för Pedago Lön                          |                      | -                     |            |
| Installera              | ır Pedago Lön                                      |                      |                       |            |
| Program                 | unktionerna som du har valt in                     | stalleras.           |                       |            |
| 17                      | Vänta medan InstallShield Wi<br>minuter.           | zard installerar Ped | lago Lön. Det kan ta  | a några    |
|                         |                                                    |                      |                       |            |
|                         | Status:                                            |                      |                       |            |
|                         | Status:<br>Kopierar nya filer                      |                      |                       |            |
|                         | Status:<br>Kopierar nya filer                      |                      |                       |            |
|                         | Status:<br>Kopierar nya filer                      |                      |                       |            |
|                         | Status:<br>Kopierar nya filer                      |                      |                       |            |
|                         | Status:<br>Kopierar nya filer                      |                      |                       |            |
|                         | Status:<br>Kopierar nya filer                      |                      |                       |            |
|                         | Status:<br>Kopierar nya filer                      |                      |                       |            |
| InstallShield –         | Status:<br>Kopierar nya filer                      |                      |                       |            |

| 🖟 InstallShield Wizard för Pe                                                                                                    | dago Lön                                                                                      | × |
|----------------------------------------------------------------------------------------------------|-----------------------------------------------------------------------------------------------|---|
|                                                                                                    | InstallShield Wizard slutförd                                                                 |   |
| e de la companya de la companya de l | InstallShield Wizard har installerat Pedago Lön. Klicka på<br>Slutför för att avsluta guiden. |   |
| pedago lön                                                                                                    |                                                                                               |   |
|                                                                                                    |                                                                                               |   |
|                                                                                                    | 🖓 Öppna filen Viktiot                                                                         |   |
|                                                                                                    |                                                                                               |   |
|                                                                                                    |                                                                                               |   |
|                                                                                                    |                                                                                               |   |
|                                                                                                    | < Bakåt <b>Slutför</b> Ångra                                                                  |   |

- Du bör låta installationsprogrammet "Öppna filen Viktigt" för att skriva ut den och läsa den.
- Du måste även gå in i utforskaren och ge användaren/användarna skrivrättigheter till filen lpsys.mdb i C:\ProgramFiles\Pedago.

# 3.3 Återställ från säkerhetskopior

# 3.3.1 Läs tillbaka info från backup

Vid en ominstallation så kan du behöva läsa tillbaka information från den kopia du gjorde i steg 3.1.

#### 3.3.2 Läs tillbaka registret

- Starta utforskaren
- Bläddra fram till filen du skapade i punkt 3.1.1 (pedago.reg) och dubbelklicka på denna.
- Svara ja på frågan om du vill lägga till informationen i registret.

| Registe                                                                                                    | Registereditorn |  |  |  |  |
|----------------------------------------------------------------------------------------------------|-----------------|--|--|--|--|
| När du lägger till information kan värden oavsiktligt ändras eller tas bort vilket får till följo<br>komponenter fungerar felaktigt. Lägg inte till informationen i<br>C:\Prog\lp\Tools\AllowHTMLHelp.reg i registret om du inte litar på källan.<br>Vill du fortsätta? |                 |  |  |  |  |
|                                                                                                    | Ja Nej          |  |  |  |  |

#### 3.3.3 Läs tillbaka filer för databaskopplingar

Kopiera in filerna lpsys.mdb, lpsys.dsn samt alla filer lpxxxx.dsn från säkerhetskopian till installationsmappen (lpxxxx.dsn är filer lp0001.dsn, lp0002.dsn, etc).

#### 3.3.4 Läs eventuellt tillbaka lp.exe

Startar du löneprogrammet efter ominstallationen och upptäcker att du har en äldre version så skall du även kopiera filen lp.exe från säkerhetskopian.

#### 3.4 Databaskopplingar

Pedago lön hittar sina databaser via DSN-filer och strängar. Den första databasen är filen lpsys.mdb som innehåller licensuppgifter och listan över vilka företag som är upplagda. Denna hittar programmet via filen lpsys.dsn:

[ODBC] DRIVER=Microsoft Access Driver (\*.mdb) UID=admin UserCommitSync=Yes Threads=3 SafeTransactions=0 PageTimeout=5 MaxScanRows=8 MaxBufferSize=512 ImplicitCommitSync=Yes FIL=MS Access DriverId=25 DBQ=C:\ProgramData\Pedago\lpsys.mdb

Då du sedan väljer ett företag, säg 1, så letar Pedago lön i första hand efter en DSN-sträng i företagsregistret, Registarvård, Basuppgifter, Företag.

| 🔹 Företag - | 995: Test 995                                                                                        | - • • |
|-------------|----------------------------------------------------------------------------------------------------|-------|
| Nummer*     | 995                                                                                                  |       |
| Namn        | Test 995                                                                                             |       |
| DSN         | Driver=SQL Server Native Client 11.0;Server=localhost;Database=Pedago_lp0995;Trusted_connection=Yes; |       |
|             | Ange en giltig DSN eller blankt för att använda standard lp0xxx.dsn                                  |       |
|             |                                                                                                    |       |
|             |                                                                                                    |       |
|             |                                                                                                    |       |

I andra hand efter en fil som heter lp0001.dsn i programkatalogen:

| [ODBC]                                    |  |  |
|-------------------------------------------|--|--|
| DRIVER=ODBC Driver 17 for SQL Server      |  |  |
| MARS_Connection=Yes                       |  |  |
| UID=sa                                    |  |  |
| AnsiNPW=No                                |  |  |
| DATABASE=Pedago_LP0001_Acme               |  |  |
| APP=Microsoft Open Database Connectivity  |  |  |
| SERVER=10.0.20.100                        |  |  |
| Description=Pedago Lön på SQL-Server 2017 |  |  |

# 3.5 Om du sänder lönespecifikationer per e-post

Nyare versioner av Pedago lön kan själv sända specifikationer. Om du i stället använder programmet WMailTo för att sända specifikationer så rekommenderar vi att du använder den funktionalitet som finns inbyggd i Pedago lön i stället.

# 4 Övrigt

# 4.1 Utvecklingsmiljön för Pedago lön

Denna version av programmet är byggd med MS Visual Studio 2017 och installationsprogrammet med Installshield 2018 R2.

Bilden är tagen av WolfmanSF, CC BY-SA 3.0, https://commons.wikimedia.org/w/index.php?curid=23466412